# Individuelle betalinger

20-03-2014/version 2.0/ Jytte Michelsen

# Indhold

| Indhold                                 | 1    |
|-----------------------------------------|------|
| Generelt                                | 1    |
| 1: Grundlag for individuelle betalinger | 2    |
| 2: Gebyrer                              | 2    |
| 3: Individuelt betalingsgrundlag        | 4    |
| 4: Betalingsgrundlagslinjer             | 7    |
| 5: Opkrævning                           | 8    |
| 6: Overblik over faktiske opkrævninger  | 10   |
| 7: Ændring efter gennemført opkrævning  | . 10 |

# Generelt

Her kan du læse om hvordan du kan opkræve individuelle betalinger som bogføres i Navision Stat. Bemærk at de individuelle betalinger adskiller sig fra elevbetalinger.

- Elevbetalinger er knyttet til elever (uanset hvem det er der skal betale) og elevernes placeringer på skoleforløb og hold.
- Individuelle betalinger er kun knyttet til en debitor. Ofte vil en sådan opkrævning være baseret på en aktivitet som en elev gennemfører på skolen, men opkrævningen er ikke direkte knyttet til elevens placering på skoleforløb eller hold.

Derfor er grundlaget for de to former for betalinger forskelligt og opkrævningerne af dem ligeså.

Denne vejledning handler ikke om andre typer af opkrævninger og derfor kan du læse de andre vejledninger, når du skal opkræve:

- Elevbetalinger, hold
- Elevbetalinger, lokale gebyrer på forløbsgrupper
- Elevbetalinger, elever, kursister og gæster på skolehjem
- Kreditnotaer

## Arbejdsgange

Her beskrives følgende emner:

- Grundlag for individuelle betalinger
- Gebyrer
- Individuelt betalingsgrundlag
- Betalingsgrundlagslinjer
- Opkrævning
- Overblik over faktiske opkrævninger
- Ændring efter udført opkrævning

#### 1: Grundlag for individuelle betalinger

Individuelle betalinger er ikke knyttet til eleverne og deres placering på skoleforløb eller hold, men udelukkende til debitoren. Du kan f.eks. danne opkrævninger for:

- materialer
- genudskrivning af AMU-beviser og -certifikater
- ÅE-rekvirenter

Et individuelt betalingsgrundlag består af selve betalingsgrundlaget og en eller flere grundlagslinjer.

Opkrævningen og selve betalingen sker via faktura enten som papirfaktura eller som eFaktura. Begge dele sørger Navision Stat for – i EASY-A oprettes opkrævningslinjerne hvorefter opkrævningen dannes og overføres til Navision Stat.

## 2: Gebyrer

Du skal oprette de lokale gebyrtyper der skal benyttes på grundlagslinjerne. Systemet er født med en række centrale gebyrtyper, og fra starten vil der også være nogle lokale gebyrtyper. I forbindelse med individuelle betalinger er der to lokale gebyrtyper *Indiv* og *Mat* som begge er knyttet til den centrale gebyrtype *Individuelt gebyr*. Det anbefales kraftigt ikke at rette i de lokale gebyrtyper som er oprettet i systemet fra starten af, men i stedet oprette nye lokale gebyrtyper når du får brug for det.

Oprettelsen af flere lokale gebyrtyper, skal altid tilknyttes en central gebyrtype

Oprettelsen og vedligeholdelsen af de lokale gebyrtyper sker i vinduet A421 Lokale gebyrtyper (menu: Betalinger  $\rightarrow$  Kartoteker).

| Stamoplysninger |                   |  |
|-----------------|-------------------|--|
| Gebyrtype»      | bygn              |  |
| Central type»   | Individuelt gebyr |  |
| Kort tekst»     | Bygningstaxameter |  |
| Fakturatekst    | Bygningstaxameter |  |
| Rekvirentgebyr  | N                 |  |
| Grundtype       |                   |  |
| Debitortype     |                   |  |
| Ophørsdato      |                   |  |
| Beløb           |                   |  |
| Ø-kontostreng   | 1110.5620         |  |
| Økonomisystem   | NS                |  |

| A421 Lokale ge-<br>byrtyper | Bemærkning                                                                                                    |
|-----------------------------|----------------------------------------------------------------------------------------------------|
| Gebyrtype                   | Skriv i det første felt, hvad du vil kalde gebyrty-<br>pen.                                                               |
| Central gebyrtype           | Tryk på F9 og vælg 'Individuelt gebyr' og tryk på ok.                                                                     |
| Kort tekst                  | Her skriver du den tekst du vil se på opkrævning-<br>svinduerne.                                                          |
| Fakturatekst                | Her skriver du den tekst du til have på fakturaen –<br>du kan lave linjeskift i teksten ved at brug # som<br>adskillelse. |
| Rekvirentgebyr              | Du skal ikke udfylde dette felt.                                                                                          |
| Grundtype                   | Du skal ikke udfylde dette felt.                                                                                          |
| Debitortype                 | Du behøver ikke udfylde dette felt.                                                                                       |
| Ophørsdato                  | Dette felt skal først udfyldes når gebyrtypen ikke længere skal bruges.                                                   |
| Beløb                       | Du behøver ikke udfylde dette felt – beløbet du<br>skriver her vil automatisk blive overført til op-<br>krævningslinjen.  |
| Ø-kontostreng               | Du skriver her den fulde kontostreng gebyret skal<br>bogføres på i Navision Stat.                                         |
|                             | Hvis du kun udfylder kontostrengen delvist, skal<br>de resterende dimensioner udfyldes på opkræv-                         |

| · · · ·      |
|--------------|
| ningslinjen. |
|              |
|              |

Oplysninger om konti i NS kan findes på vinduet *D200 Værdiliste for NS-konti,* som du får frem ved at trykke på F9 når du står i feltet Ø-kontostreng. Tryk altid på knappen *3.Afbryd* når du vil forlade vinduet.

| 쳝 D20      | 00 Værdilis  | te for NS-ko     | onti     |                |                                                                       |
|------------|--------------|------------------|----------|----------------|-----------------------------------------------------------------------|
|            | Ø-Art        | Ø-Formål         | Ø-Ansvar | Ø-Projekt      | Betegnelse                                                            |
| - <u>-</u> | 111008       | 5620             |          |                | AF/Kommuners køb af udd Bygningstaxametertilskud, institution         |
|            | 111018       | 5620             |          |                | Komm/jobcentre køb af AMU. Bygningstaxametertilskud, institution      |
|            | 111028       | 5620             |          |                | Komm/jobc køb af AMU Påbegynde. Bygningstaxametertilskud, institution |
|            |              |                  |          |                |                                                                       |
|            |              |                  |          |                |                                                                       |
|            |              |                  |          |                |                                                                       |
|            |              |                  |          |                |                                                                       |
|            |              |                  |          |                |                                                                       |
|            |              |                  |          |                |                                                                       |
|            |              |                  |          |                |                                                                       |
|            |              |                  |          |                |                                                                       |
|            |              |                  |          |                |                                                                       |
| ·          |              |                  |          |                |                                                                       |
|            | 1 Hent Ø.ko  | un ti i Navision | 2.1      | ala   3        | Afbrud                                                                |
|            | I. Hell D-Ku | and the dvision  | <u> </u> | eig <u>3</u> . | Aloyo                                                                 |
|            |              |                  |          |                |                                                                       |

### 3: Individuelt betalingsgrundlag

Individuelle betalingsgrundlag oprettes og vedligeholdes på vinduet *B635 Individuelt betalingsgrundlag* (menu: Betalinger  $\rightarrow$  Individuelle betalinger)

| B635 Individuelt betalingsgrur | ndlag             |                |                     |             | _ 🗆 > |
|--------------------------------|-------------------|----------------|---------------------|-------------|-------|
| Grundlagsnr»                   |                   |                |                     |             |       |
| Grundlagstekst                 |                   |                | _                   |             |       |
| Debitortype N                  | EAN-nr.           |                |                     |             |       |
| EASYA-ident»                   | NS-debitornr.     |                |                     |             |       |
| Sum beløb                      | Økonomisystem     |                |                     |             |       |
| Min. forfaldsdato              |                   |                |                     |             |       |
|                                |                   |                |                     |             |       |
| Grundlagslinjer                | Ookrævet For      | falde.         |                     | Økonomi-    |       |
| Linjenr Gebyrtype Rate Beløt   | <u>beløb</u> dati | o Opr.         | Ø-kontostreng       | system      |       |
|                                |                   | MAN            |                     |             |       |
|                                |                   |                |                     |             |       |
|                                |                   |                |                     |             |       |
|                                |                   |                |                     |             |       |
|                                |                   |                |                     |             |       |
|                                |                   |                |                     |             |       |
|                                |                   |                |                     |             |       |
| A-Fakturalinie                 |                   | Kunde ordrenr. | Faktura ref. person | Kunde konto |       |
|                                |                   |                |                     |             |       |
| ,                              |                   |                |                     |             |       |
| 1. Opkræv                      |                   |                |                     |             |       |
|                                |                   |                |                     |             |       |

| B635 Individuelt<br>betalingsgrundlag | Bemærkning                                                                                                    |
|---------------------------------------|----------------------------------------------------------------------------------------------------|
| Grundlagsnr.                          | Du skriver det nummer du vil give denne opkræv-<br>ning – det er ikke et fakturanummer du skal skrive<br>men et nummer i en nummerserie du selv fastlæg-<br>ger. |
| Grundlagstekst                        | Teksten her kommer ikke på fakturaen, er kun en oplysning her på vinduet.                                                                                        |
| Debitortype                           | Du kan her bruge P(erson), L(ærested) og<br>N(avision debitor).                                                                                                  |
| EASY-A ident                          | Du kan i trykke på F9 hvis du ikke kender debito-<br>rens EASY-A ident.                                                                                          |
|                                       | Er <u>debitortypen P eller L</u> åbnes et søgevindue hvor<br>du kan søge på f.eks. debitorens navn og derved få<br>EASY-A ident og NS-debitornr.                 |
|                                       | Er <u>debitortypen N</u> åbnes <i>D201Værdiliste for N-</i><br><i>debitor</i> .                                                                                  |

|                   | Vinduet åbnes med alle i den debitortype du skrev<br>i forrige felt. Stil markøren på den relevante debi-<br>tor og tryk på OK.                                                             |
|-------------------|----------------------------------------------------------------------------------------------------|
|                   | For persondebitor skriver du cpr.nr.                                                                                                    |
|                   | For lærestedsdebitor skriver du lærestedsid, som<br>du kan finde på <i>A645 Virksomhed</i> . Hvis debitoren<br>har et EAN-nr. vises det i EAN-nr-feltet.                                    |
|                   | For N-debitor skriver du NS-debitornummeret, da<br>EASY-A ident er det samme nr. Du kan finde det<br>på <i>D431 Debitorkartotek</i> for NS eller på <i>D201</i><br>Værdiliste for N-debitor |
| NS-debitornr.     | Udfyldes automatisk hvis EASY-A ident'en tidli-<br>gere har været brugt som debitor.                                                                                                    |
| Sum beløb         | Her vises summen af alle de tilknyttede grundlags-<br>linjer                                                                                                    |
| Min. forfaldsdato | Her vises den tidligste forfaldsdato for betalings-<br>grundlaget (hentes fra grundlagslinjerne)                                                                                            |
| Grundlagslinjer   | For hver enkelt grundlagslinje skriver du linjenum-<br>mer, gebyrtype, rate, beløb, forfaldsdato, Ø-<br>kontostreng                                                                         |
|                   | <u>A-fakturalinje</u> : Udfyldes automatisk med gebyrty-<br>pens Fakturatekst – kan rettes                                                                                                  |
|                   | Kunde ordrenr., Faktura ref.person og Kundekonto:<br>Felterne skal du udfylde hvis debitoren ønsker op-<br>lysningerne på fakturaen.                                                        |
| Knappen Opkræv    | Når du har udfyldt alle oplysningerne trykker du på<br>knappen og opkrævningen for det pågældende beta-<br>lingsgrundlag bestilles nu.                                                      |
|                   | Du udfylder nu <i>A104Udfyld jobbestilling</i> for batch-<br>jobbet <i>D638 Opkrævning for individuelle betalinger</i><br><i>i NS</i> og trykker på knappen <i>2.Bestil</i>                 |

Fra vinduet kan du med F2 navigere til følgende andre vinduer:

- D431 Debitorkartotek i NS
- A645 Virksomheder
- *B632 Individuel betalingsoversigt pr. debitor*

• B636 Betalingsgrundlagslinjer

### 4: Betalingsgrundlagslinjer

Når du vil genbruge en eller flere grundlagslinjer på nye opkrævninger kan du bruge vinduet *B636 Betalingsgrundlagslinjer* til at flytte de pågældende linjer.

Ved at afgrænse på forskellige måder kan du se alle grundlagslinjer knyttet til et givent betalingsgrundlag eller alle betalingsgrundlag for en debitor (på tværs af betalingsgrundlag).

Det er muligt at oprette nye betalingsgrundlagslinjer, slette linjer, rette i den herunder flytte grundlagslinjerne til et andet betalingsgrundlag. Der gælder dog følgende regler:

- Grundlagslinjer med samme betalingsgrundlag og rate skal have samme forfaldsdato
- Hvis en grundlagslinje er opkrævet er det ikke muligt at flytte den til et betalingsgrundlag med en anden debitor (men gerne til et andet betalingsgrundlag med samme debitor)
- Hvis en grundlagslinje er opkrævet er det ikke muligt at ændre forfaldsdato eller Ø-kontostreng.

Når du opretter en ny grundlagslinje og har angivet gebyrtypen udfyldes beløb, Ø-kontostreng og debitortype fra gebyrtypen.

| 36 Betalings      | grundlagslinjer     |                       |             |              |         |                |          |          |                   |                   |            |                    |
|-------------------|---------------------|-----------------------|-------------|--------------|---------|----------------|----------|----------|-------------------|-------------------|------------|--------------------|
| Grundlags-<br>nr. | Grundlags-<br>tekst | Deb.Deb.<br>type grp. | EASYA-ident | NS-debitornr | Linjenr | Gebyr-<br>type | Rate     | Beløb    | Opkrævet<br>beløb | Forfalds-<br>dato | Opr.       | Økonomi-<br>system |
|                   |                     |                       |             |              |         |                |          |          |                   |                   | MAN        | NS                 |
|                   |                     |                       |             | _            |         |                |          |          |                   |                   |            |                    |
|                   | _                   |                       | _           | _            |         |                |          |          | _                 |                   |            |                    |
| <u> </u>          | _                   |                       | _           | _            |         |                |          | <u> </u> | _                 |                   | _          | <u> </u>           |
| <u> </u>          | _                   |                       | _           | _            |         |                | <u> </u> |          | _                 |                   | -          |                    |
|                   | -                   |                       | _           | _            |         |                | <u> </u> |          | _                 |                   | _          |                    |
|                   | -                   |                       | _           | _            |         |                | ┢        | <u> </u> | _                 |                   |            |                    |
|                   | -                   |                       |             | _            |         |                |          |          | _                 |                   |            | ·                  |
|                   | -                   |                       | _           | _            |         |                |          | <u> </u> | _                 |                   |            | ·                  |
| <u> </u>          | -                   | — -                   | _           | _            |         |                | ┢        | <u> </u> | -                 |                   |            | ·                  |
|                   | -                   | —                     |             | -            |         |                |          | <u> </u> | -                 |                   |            | ·                  |
| ·                 | -                   | — -                   | _           | _            |         |                | <u> </u> | <u> </u> | -                 |                   |            | ·                  |
|                   | -                   | —i – i –              |             |              |         |                | ÷        | <u> </u> | -                 |                   |            | ·                  |
|                   | -                   | —i – i –              |             |              |         | ,              | i—       | <u> </u> | -                 |                   |            | ·                  |
|                   | _                   | —i – i –              |             |              |         |                | Ē        |          |                   |                   | - <u> </u> |                    |
|                   |                     |                       |             |              |         |                |          |          |                   |                   |            |                    |
| kontostrena       |                     |                       |             |              |         |                |          |          |                   |                   |            |                    |
| akturalinies      |                     |                       |             |              |         |                |          |          |                   |                   |            |                    |
| arccardin (jow    |                     |                       |             |              |         |                |          |          |                   |                   |            |                    |
|                   |                     |                       |             |              |         |                |          |          |                   |                   |            |                    |

## 5: Opkrævning

Opkrævningen sker som beskrevet ovenfor automatisk ved at bruge knappen Opkræv.

Der kan forekomme tilfælde, hvor et opkrævningsjob er blevet afvist i forbindelse med opkrævningskørslen. En afvisning kan f.eks. skyldes manglende tilknytning af en debitor eller Ø-kontostreng. Et praktisk vindue i sådanne tilfælde er vinduet *B633 Manglende opkrævninger af individuelle betalinger* (menu: Betalinger  $\rightarrow$  Manglende opkrævninger af individuelle betalinger), som anvendes til at vise de grundlagslinjer som endnu ikke er opkrævet.

| aranaago | Grundlags  | Deb.Deb.  | E1004-11-1  | NOLIN        | G          | iebyr-  |          | Opkrævet   | Forfalds | Øk       |
|----------|------------|-----------|-------------|--------------|------------|---------|----------|------------|----------|----------|
| nr.      | tekst      | type grp. | EASTA-Ident | NS-debitornr | Linjenr ty | pe Hate | Beløb    | Deløb      | dato     | Upr. sys |
|          |            |           |             |              |            |         |          |            |          |          |
|          |            |           |             |              |            |         |          |            |          |          |
| - [      |            | —i—i—     | -           |              | —i—i       |         |          | — í        | -í       |          |
|          |            |           | _           |              | —¦—        |         |          | _          | -        |          |
|          |            |           |             |              |            |         |          |            |          |          |
|          |            |           |             |              |            |         |          |            |          |          |
|          |            |           |             |              |            |         |          |            |          |          |
| - [      | -          | ——i—i—    |             |              | —i—i       |         | <u> </u> | — <u> </u> | -i       | -ie-ie   |
|          | -          |           | _           |              | —¦—-¦-     |         |          | _          |          |          |
|          |            |           |             |              |            |         |          |            |          |          |
|          |            |           |             |              |            |         |          |            |          |          |
|          |            |           |             |              |            |         |          |            |          |          |
|          | -          | ii        | -           |              | —¦—-¦-     |         | <u> </u> | —¦         |          |          |
| _        | _          |           | _           |              | _ <u> </u> |         |          | _          |          |          |
|          |            |           |             |              |            |         |          |            |          |          |
|          |            |           |             |              |            |         |          |            |          |          |
| - i      | - <u> </u> | ii        | _           |              | —í—í       |         | <u> </u> | — í        | -í       | - in in  |
|          | -          | ¦         | _           |              | —¦—        |         | <u> </u> | _          |          |          |
|          |            |           |             |              |            |         |          |            |          |          |
|          |            |           |             |              |            |         |          |            |          |          |
|          |            |           |             |              |            |         |          |            |          |          |
|          | 1          |           | ,           | ,            |            |         | ,        | ,          | 1        | 1        |

Vinduet viser kun de betalingsgrundlagslinjer som ikke er opkrævet. Du kan f.eks. søge på alle felter fx alle linjer som har en forfaldsdato < en given dato, alle linjer med en bestemt debitor etc.

Oplysninger om individuelle betalinger på en given debitor – som allerede er foretaget eller fremtidige opkrævninger – kan findes på vinduet *B632 Indi-viduel betalingsoversigt pr. debitor* (menu: Betalinger  $\rightarrow$  Individuel betalingsoversigt).

| 🙀 B632 Individu                                           | elle betalings <u>o</u>        | grundlag pr. de          | bitor                             |                   |              |                                   |                          |                  |          |
|-----------------------------------------------------------|--------------------------------|--------------------------|-----------------------------------|-------------------|--------------|-----------------------------------|--------------------------|------------------|----------|
| Debitor<br>EASYA-ident<br>Debitorgruppe<br>EA-debitornavn | 300117<br>NS                   | NS-debita<br>Elevbetalin | ornr. <mark>300117</mark><br>nger |                   |              | Debitortype N<br>Økonomisystem NS |                          |                  |          |
| Foretagne opkræv<br>Grund-<br>lagsnr.                     | vninger<br>Grundlags-<br>tekst | Gebyr-<br>Linjenr.type   | Rate Beløb                        | Opkrævet<br>beløb | Forfaldsdato | Ø-kontostreng                     | Deb.EASYA-<br>type ident | NS-debitornr. Op | r. A-fał |
|                                                           |                                |                          |                                   |                   |              |                                   |                          |                  |          |
| Fremtidige opkrær<br>Grund-<br>lagsnr.                    | vninger<br>Grundlags-<br>tekst | Gebyr-<br>Linjenr.type   | Rate Beløb                        | Opkrævet<br>beløb | Forfaldsdato | Ø-kontostreng                     | Deb.EASYA-<br>type ident | NS-debitornr. Op | r. A-fa  |
|                                                           |                                |                          |                                   |                   |              |                                   |                          |                  |          |
|                                                           |                                |                          |                                   | 1                 | •            |                                   |                          |                  | •        |

I den øverste blok kan du søge en debitor frem. Systemet viser så i de to næste blokke de opkrævninger du har fået lavet og også fremtidige opkrævninger. I den øverste blok er der også et felt som viser om der findes elevbetalinger på samme debitor. Disse vises ikke på vinduet. For at se dem skal du anvende vinduet *D432 Betalingsoversigt pr. debitor i NS*. Dette vindue kan kaldes frem ved hjælp af højremus og vil da åbne med den pågældende debitor fremsøgt.

| 🙀 D432 Betalingsoversigt pr. debitor i NS                                             |                |                                                                  |                          |                                                   |                     |             |                                             |         | _ 0 |
|---------------------------------------------------------------------------------------|----------------|------------------------------------------------------------------|--------------------------|---------------------------------------------------|---------------------|-------------|---------------------------------------------|---------|-----|
| Afgrænsning - Debitor<br>EASYA-ident 100503897 NS-debitomr 3<br>Navn TELE DANMARK A/S | 02487          | Afgrænsning - Perior<br>Fra dato 01.01.201<br>Til dato 31.12.201 | de Øko<br>10 IV<br>14 IV | onomisystem<br>Hent info fra øl<br>Vis kun restan | konomisystem<br>cer | A<br>Ir     | ndre betalinger<br>ndividuelle betalinger N |         |     |
| Foretagne opkrævninger                                                                |                |                                                                  |                          |                                                   |                     |             |                                             |         |     |
| CPR-nr. Betalt Gebyrtype                                                              | Rate type Opkr | nr Best.nr Kr                                                    | akturanr/<br>editnota    | Beløb                                             | Forfaldsdato        | Betalt      | Efternavn                                   | Fornavn |     |
|                                                                                       |                |                                                                  |                          |                                                   |                     |             |                                             |         |     |
|                                                                                       |                |                                                                  |                          |                                                   |                     |             |                                             |         |     |
|                                                                                       |                |                                                                  |                          | Í                                                 |                     |             |                                             |         |     |
|                                                                                       | <u> </u>       |                                                                  |                          |                                                   |                     |             |                                             |         |     |
| Fremtidige opkrævninger<br>CPR-nr. Efternavn Fornavn                                  | n Gebyrtyr     | e l                                                              | Rate Bel                 | Opł<br>løb bela                                   | arævet<br>nb For    | faldsdato t | )bt.<br>ype                                 |         |     |
|                                                                                       |                |                                                                  |                          |                                                   |                     |             |                                             |         |     |
|                                                                                       |                |                                                                  |                          |                                                   |                     |             | _                                           |         |     |
|                                                                                       | i              |                                                                  |                          |                                                   |                     | ĺ           |                                             |         |     |
|                                                                                       |                |                                                                  |                          |                                                   |                     |             |                                             |         |     |

På dette vindue er der lang skærmkopi (svarende til udskriften *C432 Beta-lingsoversigt pr. debitor*).

#### 6: Overblik over faktiske opkrævninger

Når opkrævningerne er bogført, og debitorerne evt. har betalt, kan alle registreringerne ses på de to vinduer med betalingsoversigter:

- B632 Individuel betalingsoversigt pr. debitor
- D432 Betalingsoversigt pr. debitor i NS

I NS er det også muligt at se såvel opkrævningsoplysningerne - dvs. bogført, betalt mv.

#### 7: Ændring efter gennemført opkrævning

Der kan forekomme tilfælde, hvor et individuelt betalingsgrundlag er opkrævet, og der derefter sker ændringer som vil give rettelser i både ikke opkrævede og i opkrævede individuelle betalingsgrundlag.

Rettelser af betalingsgrundlagene med tilhørende grundlagslinjer sker ved hjælp af de tidligere omtalte vinduer *B635 Individuelt betalingsgrundlag* og *B636 Betalingsgrundlagslinjer*. Herefter skal du sørge for at opkræve debitorerne igen ved hjælp af *D638 Opkrævning for individuelle betalinger i NS*.